# 브라우저 인증서 사용방법

#### 2019.12.

|    |      | 【목 차】                 |
|----|------|-----------------------|
|    |      |                       |
|    |      |                       |
|    |      |                       |
| 1. | 브라우저 | 인증서란                  |
| 2. | 브라우저 | 인증서를 이용한 홈택스 로그인 방법 1 |
| 3. | 브라우저 | 인증서 저장 방법             |
| 4. | 클라우드 | 서비스 연결하기              |
| 5. | 브라우저 | 인증서 삭제 방법8            |
|    |      |                       |
|    |      |                       |

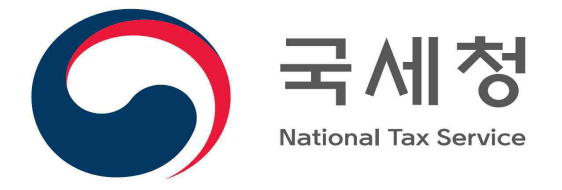

### 1 브라우저 인증서란

- 아하드디스크, 이동식디스크에 있는 공인인증서를 브라우저에 저장하는 것으로 사용자 PC에 공인인증서 사용을 위한 프로그램을 설치할 필요가 없는 방식입니다.
- 최초 1회만 인증서를 브라우저(Internet Explorer, Chrome, FireFox 등)에 변환·저장 하면 계속 사용이 가능합니다.
- ※ 인증서가 브라우저에 저장되기 때문에 사용하는 브라우저별로 인증서를 각각 등록해서 사용해야 합니다.
- 하드디스크, 이동식디스크에 있는 공인인증서를 금융결제원 클라우드 서버에 보관하고,
   인터넷으로 클라우드에 연결하여 클라우드에 저장된 인증서를 이용할 수 있습니다.

#### 2 브라우저 인증서를 이용한 홈택스 로그인 방법

① 홈택스 로그인 화면의 '공인인증서 로그인' 버튼을 클릭합니다.

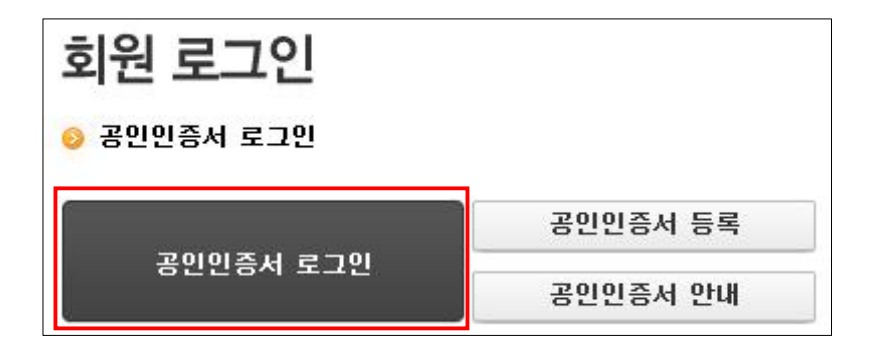

② 인증서 선택창에서 [브라우저] 버튼을 선택합니다.

| 인증서 선택창                 |                           |                                                                                                    |                                       | 브라우저 인증서 사용 안내 🗡                                                                                                    |
|-------------------------|---------------------------|----------------------------------------------------------------------------------------------------|---------------------------------------|----------------------------------------------------------------------------------------------------|
|                         | ·                         | . น                                                                                                    | om tax.                               | 브라우저 인증서는 하드디스크 등에 있는<br>공인인증서를 브라우저에 저장하는 것입니다                                                                                                    |
|                         |                           |                                                                                                    |                                       | 비라우저에 인증서가 저장되어 있지 않을 경우           이래의 절차대로 인증서를 등록합니다.                                                                                                    |
| 한동지 지정 취지 전국            |                           | 0 프라주지 인                                                                                                    | 공지 사용양법                               | (필수) [공인인중서 가져오기] 버튼 선택                                                                                                    |
| 브라우저 하등다수크              |                           | ▲ ▲ ■ ■ </td <td>· · · · · · · · · · · · · · · · · · ·</td> <td><ul> <li>(필수) 하드·이동식디스크에 있는 파일<sup>®</sup> 선택<sup>®</sup></li> <li>③ 파일종류 : *.ptx, *.p12, 파일2개<br/>(signCert.cer/signPri.key)</li> <li>⑥ 선택방법 : dtag &amp; dtop 또는 열기버튼 이용</li> </ul></td> | · · · · · · · · · · · · · · · · · · · | <ul> <li>(필수) 하드·이동식디스크에 있는 파일<sup>®</sup> 선택<sup>®</sup></li> <li>③ 파일종류 : *.ptx, *.p12, 파일2개<br/>(signCert.cer/signPri.key)</li> <li>⑥ 선택방법 : dtag &amp; dtop 또는 열기버튼 이용</li> </ul> |
| 사용할 인증서 선택              |                           |                                                                                                    |                                       | ③ (필수) 브라우저에 인증서 저장 체크 <sup>①</sup> 또는 체크 해제 <sup>②</sup>                                                                                                    |
| 소유작명                    | 용도<br>인증서 정보가 없{          | 발급기관                                                                                                    | 만료일                                   | <ul> <li>③ 체크: 브라우저에 인증서를 저장, 최초 1회만<br/>저장하면 계속 이용 가능</li> <li>④ 체크 해제: 브라우저에 인증서를 저장하지 않음</li> <li>※ 브라우저에 저장된 인증서는 브라우저 캐시를<br/>삭제하면 지워짐</li> </ul>                                |
| ※ 하드디스크, 이동<br>[하드디스크/이 | 식디스크에 있는 공<br>동식] 버튼을 선택? | 당인인증서를 사용히<br>하여 주시기 바랍니                                                                                                    | 자시려면<br>[다.                           | <ul> <li>(선택) 공안인증서를 클라우드에 저장하기</li> <li>※ 클라우드에 저장된 공안인증서는 홈택스 이외의<br/>다양한 홈페이지에서 이용 기능합니다.</li> </ul>                                                                               |
|                         |                           |                                                                                                    | ורסידור ע או                          | 2 <sup>인분서 클리우드</sup> 클라우드에 저장된 공인인증서 사용<br>(공인인증기관 금융결제원)                                                                                                    |
| [ 긴공지 국제 ] [ 긴공지 3      | ra (4                     | =너구시포 중인원                                                                                                    | 7으시 시시포시<br>                          | 이 이름 중대포버츠를 이러                                                                                                    |
| 인증서 비밀번호 입력             |                           |                                                                                                    | -                                     | ● VID, 카페근근포를 남쪽<br>● 중대저참 문지에시지를 통하 하이코드 저소                                                                                                    |
| 가상키보드를 사용하면             | 입력한 내용이 보                 | .다 안전하게 보르                                                                                                    | 8됩니다. 📟                               | <ul> <li></li></ul>                                                                                                    |
| 확인                      | 취소                        | ମ                                                                                                    | 증서 보기                                 | ※ 자세한 사항은 [브라우저 인증서 사용방법] 보기                                                                                                    |

③ **브라우저에 인증서가 저장되어 있을 경우**에는 아래와 같이 사용할 인증서를 바로 선택하고 비밀번호 입력 후 [확인]버튼을 클릭하여 홈택스에 로그인 합니다.

| 인증서 선택창      |                      |             |            |     |           |
|--------------|----------------------|-------------|------------|-----|-----------|
|              | <b>8</b>             | 1           | lometax.   |     |           |
| 인증서 저장 위치 선택 |                      | ⑦ 브라우저      | 인증서 사용방법   | 1   |           |
|              | ···<br>순<br>데스크 보안토쿤 | · 스마트인증     |            |     |           |
| 사용할 인증서 선택   |                      |             |            |     |           |
| 소유자명         | 발급기관                 | 용도          | 만료일        |     |           |
| 01021270001  | CA131100001          | BEI 공무원용    | 2019-03-01 |     |           |
|              | CrossCertTe          | DE 범용기업     | 2018-01-10 |     |           |
| <b></b>      | nt1 yessignCA C      | 18월 은행(개인)  | 2018-01-04 |     | 인증서 선택    |
| 인증서 비밀번호 입력  | Q 공인인증서 기            | 제오기   Q PFX | 인증서 가져오기   | ]   |           |
|              |                      |             |            | ▶ 2 | 비밀번호 입력   |
| 확인           | 취소                   |             | 인증서 보기     | 3   | [확인]버튼 클릭 |

④ **브라우저에 인증서가 저장되어 있지 않을 경우**에는 하드/이동식 디스크에 있는 인증서를 브라우저 인증서로 저장한 후 홈택스에 로그인 합니다.( ③ 브라우저 인증서 저장방법 참고)

### 3 브라우저 인증서 저장방법

① 「인증서 선택창」에서 [브라우저로 공인인증서 가져오기] 버튼을 클릭합니다.

| 인증서 선택창                 |                                           |                                |            |
|-------------------------|-------------------------------------------|--------------------------------|------------|
|                         |                                           | - <del>1</del>                 | ometax.    |
| 인증서 저장 위치 선택            |                                           | ⑦ 브라우저 인                       | 증서 사용방법    |
| 브리우저 하드디스크              | ··· · · · · · · · · · · · · · · · · ·     | 전화 클라우드                        | 스마트인증      |
| 사용할 인증서 선택              |                                           |                                |            |
| 소유자명                    | 용도                                        | 발급기관                           | 만료일        |
| ※ 하드디스크, 이동<br>[하드디스크/0 | 인증서 정보가 없습<br>:삭디스크에 있는 공<br> 동식] 버튼을 선택6 | 티다.<br>인인증서를 사용히<br>가여 주시기 바랍니 | 사시려면<br>다. |
| 이중서 비밀번호 입력             | 브라우저로 공인인증                                | 서 가져오기 📄                       | [ 인증서 삭제   |
| 가상키보드를 사용하면             | 입력한 내용이 보                                 | 다 안전하게 보호                      | 됩니다. 🛄     |
| 확인                      | 취소                                        | 21                             | 증서 보기      |

② 「공인인증서 가져오기」 창이 뜨면 열기 버튼을 클릭합니다.

| 공인인증서 가져오기             |                                                               |
|------------------------|---------------------------------------------------------------|
| *인증서 파일(*<br>선택해야 브라   | pfx, *.p12, signCert.cer/signPri.key)을<br>우저 인증서를 사용할 수 있습니다. |
| ※ 아래 2가지 방<br>한 후 비밀번호 | 법 중 한가지를 이용하여 인증서를 선택<br>를 입력하시기 바랍니다.                        |
| ①인증서 파일<br>②열기버튼으로     | 을 끌어다 놓기<br>1 인증서 파일을 직접 선택                                   |
| 인증서<br>브라우저예 인증        | 표일을 할아다 놓으면<br>서 저정 및 사용이 가능합니다.                              |
| 인증서파일 경로               | 열기                                                            |
| 인증서 비밀번호               |                                                               |
|                        | 🗍브라우저에 인증서 저장                                                 |
| 확인                     | 취소                                                            |

- ③ 인증서가 저장된 경로를 찾아가서 공인인증서 파일(signCert.der, signPri.key)을 동시에 선택한 후 [열기]버튼을 클릭합니다.
  - ※ 경로 예: C:\Users\user\AppData\LocalLow\NPKI\yessign\ C:\Program Files\NPKI\yessign\

| 구성 👻 새 줄더                                |             |                                |                  | II • 🖬 🌘 |
|------------------------------------------|-------------|--------------------------------|------------------|----------|
| 쓝 즐겨찾기                                   | 이름          | 수정한 날짜                         | 유형               |          |
| 🚺 다운로드<br>🔜 바탕 화면<br>🖼 최근 위치             | ignCert.der | 2017-11-30 오후<br>2017-11-30 오후 | 보안 인증서<br>KEY 파일 |          |
| 등 라이브러리<br>⊇ 문서<br>∰ 비디오<br>■ 사진<br>↓ 음악 |             |                                |                  |          |
| (분 컴퓨터                                   |             |                                |                  |          |
| 📬 네트워크                                   |             |                                |                  |          |

④ 선택된 인증서의 비밀번호를 입력하고, '브라우저에 인증서 저장' 체크 여부를 확인한 후[확인]버튼을 클릭합니다.

| 인증서 선택창      |                                 |                                |                |     |       |     |     |     |     |
|--------------|---------------------------------|--------------------------------|----------------|-----|-------|-----|-----|-----|-----|
|              | -                               | 1                              | Hometax.       |     |       |     |     |     |     |
| 인증서 저장 위치 선택 |                                 | ③ 브라우저                         | 인증서 사용방법       |     |       |     |     |     |     |
| 공인인증서 가지     | 려오기                             |                                |                |     |       |     |     |     |     |
| · 연원<br>전태   | 증서와 개인키쌍(signCi<br>백하여야 브라우저 인증 | ert.der, signPri.<br>:서를 사용할 수 | key)물<br>있습니다. |     |       |     |     |     |     |
| 인증서파일 경로     | signCert.der, signP             | ri.key                         | 열기             |     |       |     |     |     |     |
| 인증서 비밀번호     |                                 |                                |                |     |       |     |     |     |     |
|              |                                 | ☑ 브라우저(                        | 에 인증서 저장       | ▶ 🗹 | 브라우저에 | 인증서 | 저장을 | 원하면 | 체크  |
| <u>व</u>     | 인                               | 취소                             |                |     | 브라우저에 | 인증서 | 저장을 | 원하지 | 않으면 |
|              | Q 공인인증서 가져                      | 오기 Q PFX                       | 인증서 가져오기       |     | 체크해제  |     |     |     |     |
| 인증서 비밀번호 입력  |                                 |                                |                | 0   |       |     |     |     |     |
|              |                                 |                                |                |     |       |     |     |     |     |
| 확인           | 취소                              |                                | 인증서 보기         |     |       |     |     |     |     |

⑤ 브라우저에 저장한 인증서를 금융결제원 클라우드 서비스에 저장할 수 있습니다. 브라우저 인증서는 브라우저 캐시데이터를 삭제하면 같이 삭제되는데, 인증서를 클라우드 서비스에 저장하면 캐시데이터가 삭제되거나 브라우저 종류가 달라도 정상적으로 사용할 수 있습니다.

| <ol> <li>인증서 클라우드 저장 서비스<br/>선택창에서 "확인" 버튼 선택</li> </ol>                                                                                   | 2. 클라우드에 연결하기                                                                                                    | <ol> <li>클라우드에 연결하기 위한<br/>정보 입력</li> </ol>                                                                                                    |
|----------------------------------------------------------------------------------------------------|----------------------------------------------------------------------------------------------------|----------------------------------------------------------------------------------------------------|
| 인중서 클라우드 서비스<br>인증서<br>클라우드서비스에 저장할까요?<br>확인 취소                                                                                            | 한제 어디서나~         브라우저 인증서를<br>안전한 클라우드         보관하세요!         장인영생태·인정서 반리(복사)<br>해볼 이용하면<br>별려우저와 클라우드한<br>강하면         소재하면         전감하기                                                                                                    | 인중서 클라우드 서비스       값         클라우드에 연결합니다.          클라우드에 연결합니다.          이름을 입력해주세요.          휴대폰번호를 입력해주세요.          휴대폰번호를 입력해주세요.          휴대폰번호를 입력해주세요.          가입정보수집이용 및 약관 동의          값       자동 연결하기         양 리용격색은 고객선역: 1577-5500         나비소내대적                                                                                                    |
| <ol> <li>본인확인을 위하여 입력한<br/>휴대폰으로 문자메시지 전송</li> </ol>                                                                                       | 5. 휴대폰문자 수신 후 확인<br>코드를 답장으로 전달                                                                                                    | ⑨ 클라우드에 인증서가 저장<br>되고 홈택스에 로그인                                                                                                    |
| 안중서 클라우드 서비스<br>확인코드들 "작"기억해주세요  오 25<br>고 2 2 2<br>유대폰 문자당MS를 수신하면 "확인코드"숫자를<br>문자 답장으로 보내주세요.<br>•아동장인 통신 요구책에 따라 문자에서시 부동 비용이 분정할 수 있으니 | 3:18 SKT ™ 전       -       ● ♥1 83% ●         ←       1688-2753       ●       ●       •         오늘       오늘       2       •       •         ▲       [Web발신]<br>[금융결제원] 확인코드(2자리)를 문자로<br>답장한 후 서비스 화면으로 돌아가세요.       2\$<br>\$\$\$\$\$\$\$\$\$\$\$\$\$\$\$\$\$\$\$\$\$\$\$\$\$\$\$\$\$\$\$\$\$\$\$ | 第 第 末泉河       西 7 日空は       主 並送ろ当       正 2018 後日         第 2 7 日空は       上 並送ろ当       ご 2 7 日のでした(本)、 不林坊を着りよ         第 2 7 日の       第 2 7 日の       (1)         第 2 7 日の       第 2 7 日の       (2)         第 2 7 日の       10       (2)         第 2 7 日の       10       (2)         第 2 7 日の       10       (2)         第 2 7 日の       10       (2)         第 2 7 日の       10       (2)         第 2 7 日の       10       (2)         第 2 7 日の       10       (2)         第 2 7 日の       10       (2)         第 2 7 日の       10       (2)         第 2 7 日の       10       (2)         第 2 7 日の       10       (2)         第 2 7 日の       (2)       (2)         第 2 7 日の       (2)       (2)         第 2 7 日の       (2)       (2)         第 2 7 日の       (2)       (2)         第 2 7 日の       (2)       (2)         第 2 7 日の       (2)       (2)         第 2 7 日の       (2)       (2)         第 2 7 日の       (2)       (2)         第 3 7 日の       (2)       (2)         第 3 7 日の |

[공인인증서를 클라우드에 저장하는 방법]

| ※ 인증서 가져오기를 했을 때, 아래와 같이 등록된 인증서가 아니라는 메시지가 뜬다면<br>공인인증서 등록을 해야 합니다.                                              |
|----------------------------------------------------------------------------------------------------|
| 월 페이지 메시지                                                                                                    |
| <u>확인</u>                                                                                                    |
| - 공인인증서 등록 방법                                                                                                    |
| ① 홈택스 로그인 페이지에서       ② 주민등록번회가인 또는 사업자등록번회사업자를         [공인인증서 등록] 버튼을 클릭합니다.       입력하고 [등록하기]버튼을 클릭합니다.         |
| 회원로그인         0 개선         0 사업자(재산 법원·서무대리업)           ·> 공인인증서 로그인         ···································· |
| 공인인증서 로그인 공인인증서 등록 응태가 55배가 55배가 55배가 55배가 55배가 55배가 55배가 55                                                      |
|                                                                                                    |
|                                                                                                    |
|                                                                                                    |
| ③ 인증서 선택창이 뜨면 인증서 선택을 하고 비밀번호 입력 후 [확인]버튼을 클릭합니다.                                                                 |
|                                                                                                    |
| Hometax.<br>저장매체 선택                                                                                               |
| 이동식<br>이동식<br>디스크 보안토큰 저장토큰 하드디스크 휴대전화                                                                            |
| <u>소유자명 발급기관 용도 만료일</u><br>[페 <u>과</u>                                                                            |
|                                                                                                    |
| 인증서가 없을경우 '찾아보기' 버튼을 미용하십시오. 오찾아보기<br>인증서 비밀번호 ····································                               |
| <u>확인</u> 취소 인증서 보기<br>1.0.10.13 Copyright (C) 2007. Dream Security Co. Ltd. All rights Reserved                  |

## 4 클라우드 서비스 연결하기

글라우드 서비스에 저장된 인증서는 클라우드 서비스 연결하기 버튼을 클릭하여
 이용할 수 있습니다. 자동연결하기 기능을 사용하는 경우에는 자동 연결됩니다.

| <ol> <li>"인증서 선택창"에서 브라</li> <li>우저 버튼 클릭</li> </ol>                                                                                                    | 2. 화면 하단의 연결하기 버튼<br>클릭                                                                                                    | 3. 클라우드에 연결하기                                                                                                    |
|----------------------------------------------------------------------------------------------------|----------------------------------------------------------------------------------------------------|----------------------------------------------------------------------------------------------------|
| 인증서 선택장<br>(한국 전력 전 (한 프라우저 인증서 사용명법)<br>(한국 전형 위치 선택<br>(한 프라우저 인증서 사용명법)<br>(한국 전형 (한 프라우저 인증서 사용명법)<br>(한국 전형 (한국 전형 (한국 전형 (한국 전형 (한국 전형 (한국 전형 (한국 전형 (한국 전형 (한국 전형 (한국 전형 (한국 전형 (한국 전형 (한국 전형 (한국 전형 (한국 전형 (한국 전형 (한국 전형 (한국 전형 (한국 전령 (한국 전형 (한국 전령 (한국 전령 (한국 (한국 (한국 (한국 (한국 (한국 (한국 (한국 (한국 (한국                                                                                                    | 연중서 클라우드<br>연결하기<br>^ 당 아) ⊗ 2후 2:35<br>2019-10-08 로<br>5. 본인확인을 위하여 입력한                                                                                                    | 생제 어디서나~<br>브라우저 인증서를<br><b>안전한 클라우드에</b><br>보관하세요!<br><sup>광년59년67,015세 관리(해서)</sup><br>핵품을 이용해 <sup>관</sup><br>보려우저야 클라우드가<br>입중서 책사가 가능합니다.<br><b>자세히보기</b><br>연결하기<br>6. 휴대폰문자 수신 후 유효 |
| 정보 입력                                                                                                    | 휴대폰으로 문자메시지 전송                                                                                                    | 코드를 답장으로 전달                                                                                                    |
| 인증서 클라우드 서비스       ※         르라우드에 연결합니다.         ④ 이름을 입력해주세요.         ● බ대폰번호를 입력해주세요.         ● බ대폰번호를 입력해주세요.         ● බ대폰번호를 입력해주세요.         ● බ대폰번호를 입력해주세요.         ● 이름을 입력해주세요.         ● 이름을 입력해주세요.         ● බ대폰번호를 입력해주세요.         ● බ대폰번호를 입력해주세요.         ● බ대전청보수집이용 및 약관 동의         ● 개인정보수집이용 및 약관 동의         ● 제외정보수집이용 및 약관 동의         ● බ용권책만 고객센터 1577-5500                                                                                                    | शेरीय प्रदाय के शिंग गिर्शाली के शिंग गिर्शाली के शिंग गिर्शा के शिंग गिर्शा के शिंग के शिंग के शिल शिंग के शि शिंग के शिंग के शिंग के शिंग के शिंग के शिंग के शिंग के शिंग के शिंग के शि शि शिल शिल शिल शिल शिल शि ल शिल शिंग के शिंग के शि शिल शि | 3:18 SKT ID 전 - ● ♥ 세 83% ■<br>← 1688-2753                                                                                                    |
| 7. 클라우드에 저장된 인증서가<br>조회         994/ 선역3         1997 년국 가입         1997 년국 가입 | 8. 인증서 비밀번호 입력하면<br>홈택스에 자동으로 로그인         * \$787 3785 4 # \$25         * \$787 3785 4 # \$25         * \$788 3785 4 # \$25         * \$788 3785 4 # \$25         * \$788 4 # \$25         * \$788 4 # \$25         * \$788 4 # \$25         * \$788 4 # \$25         * \$788 4 # \$25         * \$788 4 # \$25         * \$788 4 # \$25         * \$788 4 # \$25         * \$788 4 # \$25         * \$788 4 # \$25         * \$788 4 # \$25         * \$788 4 # \$25         * \$788 4 # \$25         * \$788 4 # \$25         * \$788 4 # \$25         * \$788 4 # \$25         * \$788 4 # \$25         * \$788 4 # \$25         * \$788 4 # \$25         * \$788 4 # \$25         * \$788 4 # \$25         * \$788 4 # \$25         * \$788 4 # \$25         * \$788 4 # \$25         * \$788 4 # \$25         * \$788 4 # \$25         * \$788 4 # \$25         * \$788 4 # \$25         * \$788 4 # \$25         * \$788 4 # \$25         * \$788 4 # \$25         * \$788 4 # \$25         * \$788 4 # \$25         * \$788 4 # \$25         * \$788 4 # \$25         * \$788 4 # \$25 <td></td>                                                                                                    |                                                                                                    |

#### 5 브라우저 인증서 삭제방법

- 브라우저 인증서는 브라우저의 캐시(Cache) 데이터를 삭제하면 자동으로 삭제됩니다.
- ※ 캐시(Cache): 데이터 접근을 빠르게 할 수 있도록 미래의 요청에 대비해 데이터를 저장해 두는 임시 장소로 네트워크상으로 전송되는 정보의 양을 줄이고 응답속도를 높여줍니다.
- 브라우저별 캐시 데이터 삭제 방법

#### - Internet Explorer :

① 도구 > 인터넷옵션 > 일반 탭에서 검색기록 삭제버튼 클릭

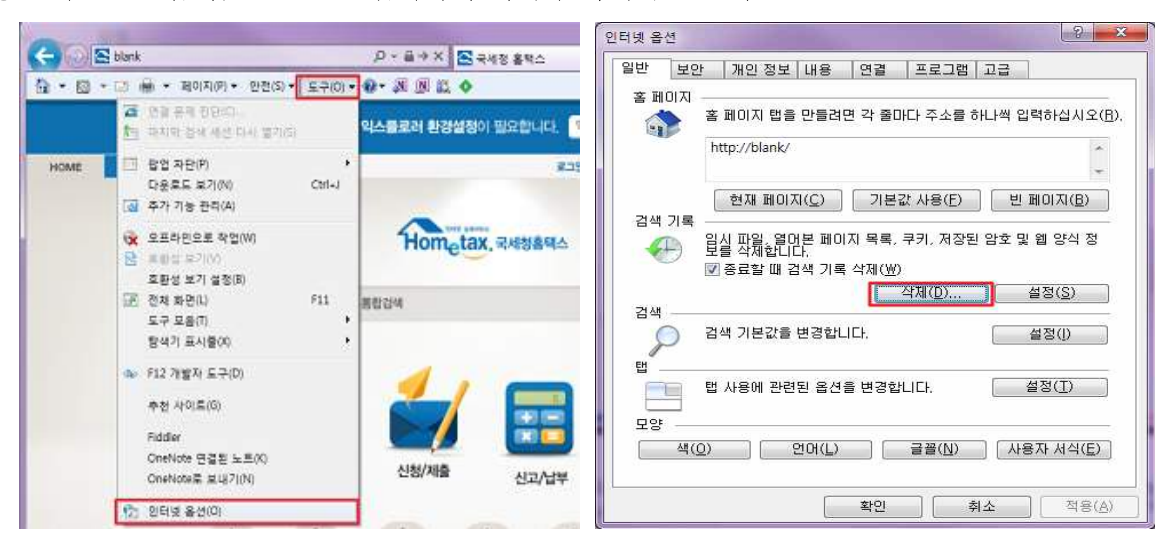

② 검색기록 삭제 팝업에서 [즐겨찾기 웹 사이트 데이터 보존] 체크 해지 후 삭제버튼 클릭

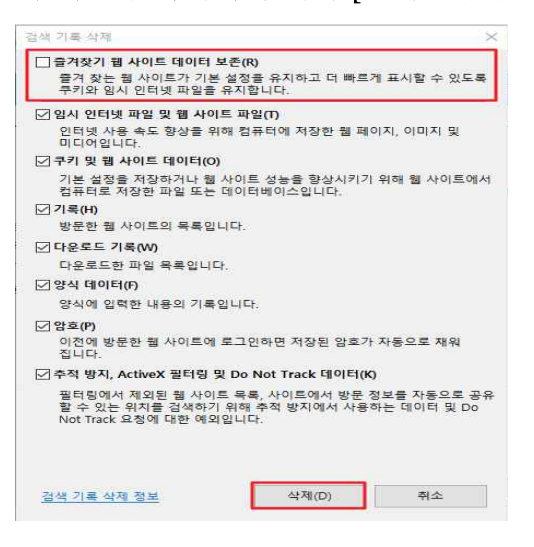

③ Internet Explorer 브라우저를 모두 종료했다가 다시 접속

- 크롬 : 🔳 > 방문기록 선택 > 인터넷 사용정보 삭제

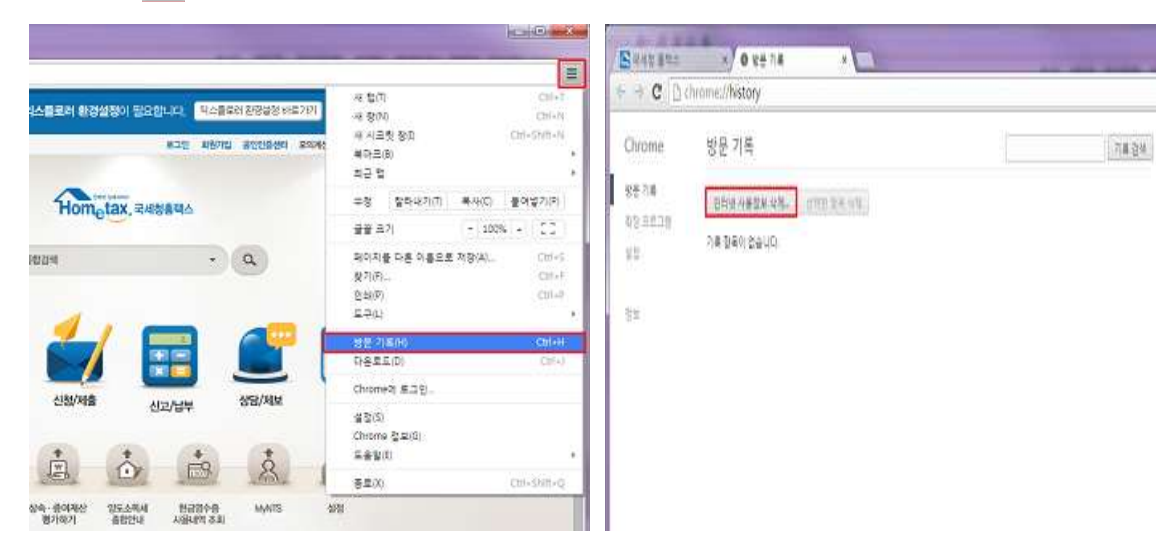

- 파이어폭스 : 이동 > 사용기록 삭제 > 쿠키, 캐시 삭제

|   | 사람                                   | ×  | 会   | 목자크                | •  | 1                                     |               | 모든 기록 삭제                                                             |
|---|--------------------------------------|----|-----|--------------------|----|---------------------------------------|---------------|----------------------------------------------------------------------|
| p | 새 사생활 보호 모드                          |    |     | 이동                 | ×. | 방문 기록 보기 Ctrl+Shift+H                 |               |                                                                      |
|   | ea 🕨 🕅                               | *  |     | 다운로드               |    | 사용 기록 석제 Otrl+Shift+Del               | - 2           | Ave to to feat                                                       |
|   | 찾기<br>다른 이름으로 저장<br>메일로 팀크 보내기<br>인쇄 |    | *   | 부가 기능<br>설정<br>도움말 |    | 이전 세션 북원<br>최근에 닫은 앱 *<br>리근에 닫은 잡 *  | 합니다. 의<br>로그인 | 선택 협복의 방문 기류이 삭제됩니다.<br>이 직업을 취소할 수 없습니다.                            |
|   | 개발자 도구 🔸                             |    |     | Little passes      |    | A 24 3 E.D                            |               |                                                                      |
|   | 문자 인코딩<br>전체 확면<br>풍기화 설정            | •  |     |                    |    | Hometax. 34                           | 청음텍스          | (1) 방문 및 다운호드 기록<br>-                                                |
| 8 | <u>e</u>                             |    | 8   |                    | ſ  |                                       |               | (图 쿠키)(Gookie)<br>(図 內시<br>[] 현재 로그인<br>[] 코프라인 웹 데이티<br>[] 웹 사이트 설정 |
|   |                                      | 조회 | /wa |                    | 만  | ····································· | 신고/납부         | 지금 석제 취소                                                             |

- 사파리 : 상단메뉴 편집 > 캐시 비우기

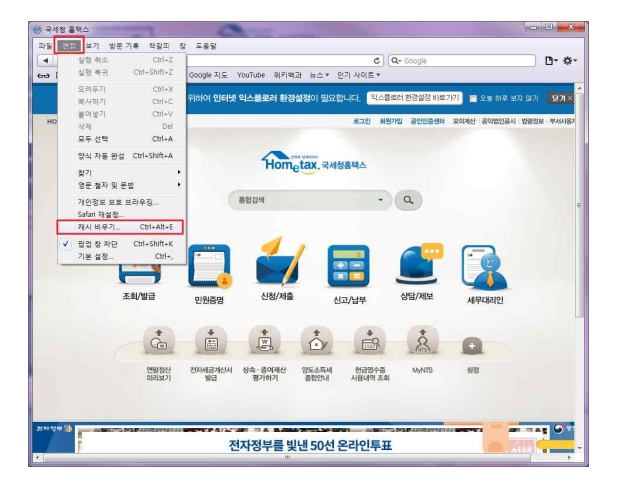